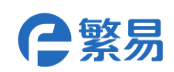

# 繁易 6000 系列 HMI 物联网扩展模块

# FLink 系列

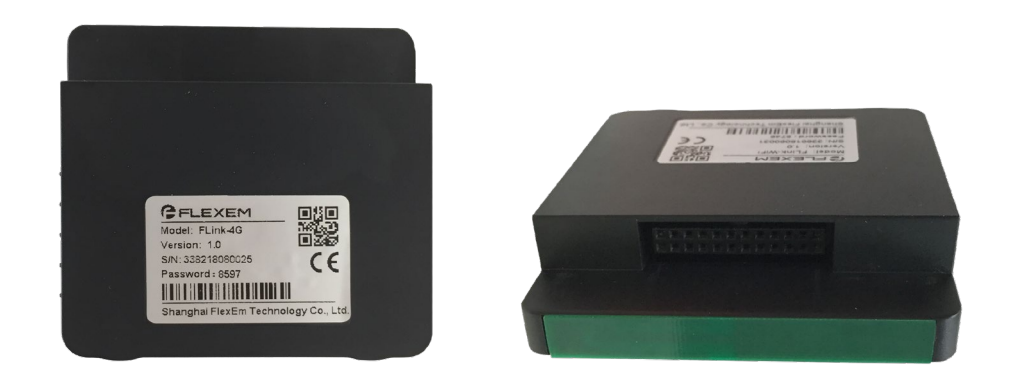

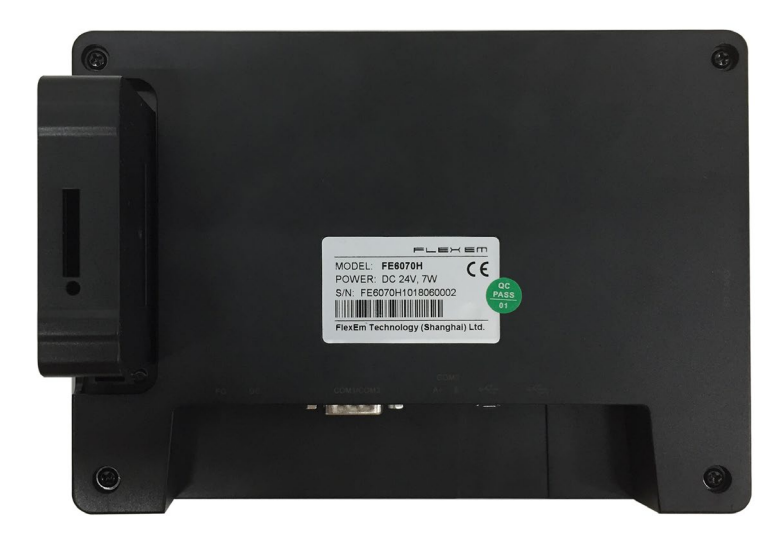

### 产品概览

FLink 系列扩展模块是繁易推出的 FE6000 系列物联网 HMI 配件,通过增加该配件,可使传 统形态的 FE6000 系列 HMI 变为支持远程监控功能的物联网 HMI。可以方便地实现现场 PLC 与 HMI 的远程数据监控、远程下载程序和远程维护。支持多种上网方式,支持完整的繁易物联网云 服务系列产品。

本产品不含电源,不可独立工作,必须配合 FE6000 系列 HMI 才能正常使用。使用时,需要 将 FLink 模块插入 HMI 背部物联网扩展槽。

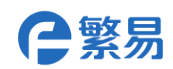

## 安装说明

FLink 模块安装说明

1. 在 HMI 断电情况下,将 HMI 后壳的物联网模块卡槽挡板,沿图示方向推开,将 FLink 垂直插入卡槽。

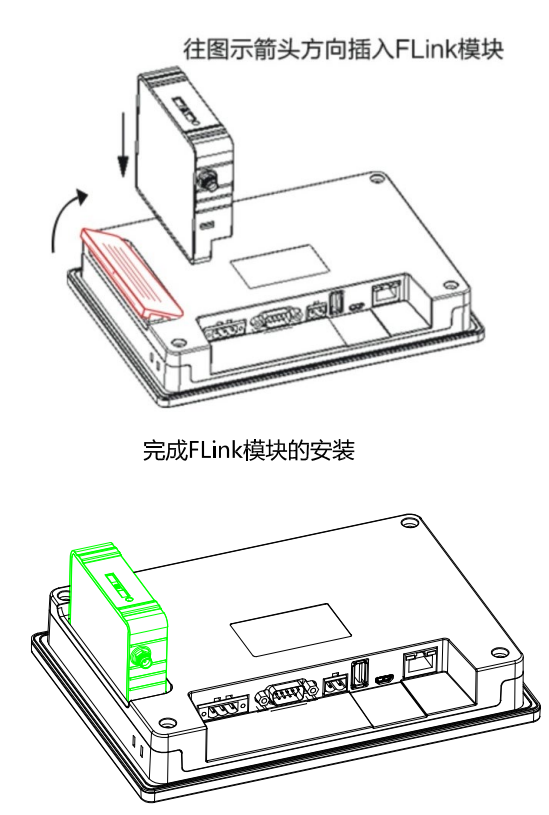

2. 2G/4G 版 FLink 模块,需要安装 SIM 卡,如下图所示,使用细螺丝刀顶入圆孔, SIM 卡卡托自动弹出,按照 图示方向放置。完整插入后卡托将有小量下陷。

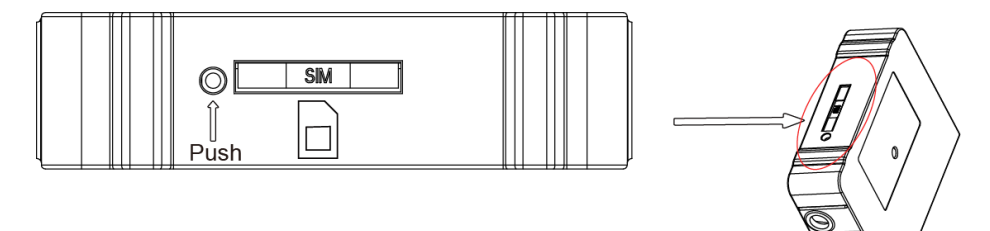

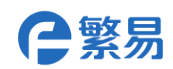

## 产品规格

|       |           | FLink                                     | FLink-2G/FLink-2G-A                       | FLink-4G/FLink-4G-A                                                                                                    | FLink-WiFi/FLink-WiFi-A                                                     |  |
|-------|-----------|-------------------------------------------|-------------------------------------------|----------------------------------------------------------------------------------------------------|-----------------------------------------------------------------------------|--|
| 硬件参数  | 网 络<br>接入 | 以太网                                       | 以太网/移动/联通2G                               | 以太网/移动联通电信<br>2G/3G/4G                                                                                                    | 以太网/WiFi                                                                    |  |
|       | 网 络<br>频段 |                                           | GSM850/EGSM900<br>/DCS18 00/<br>PCS1900   | LTE<br>FDD:B1/B3/B5/B8<br>LTE TDD:<br>B38/B39/B40/B41<br>WCDMA: B1/B8<br>TD-SCDMA: B34/B39<br>CDMA: BC0<br>GSM:900/1800MHz | IEEE802.11b/g/n<br>compatible WLAN<br>IEEE 802.11e QoS<br>Enhancement (WMM) |  |
|       | 适 用<br>型号 | FE6070H<br>FE6100CE                       | FE6070C<br>FE6070H<br>FE6100C<br>FE6100CE | FE6070C<br>FE6070H<br>FE6100C<br>FE6100CE                                                                                  | FE6070C<br>FE6070H<br>FE6100C<br>FE6100CE                                   |  |
|       | VPN<br>透传 |                                           | 不支持                                       | 支持(仅自带网口的                                                                                                    | FE6000 系列产品)                                                                |  |
|       | 数 据       | 200                                       | 200                                       | 300                                                                                                    | 300                                                                         |  |
|       | 监控        | 支持定时上传或变化上传                               |                                           |                                                                                                    |                                                                             |  |
|       | 报警        | 60                                        | 100                                       | 100                                                                                                    | 100                                                                         |  |
| 软     | 推送        | 支持客户端推送、短信推送(每天免费 20 条)、微信公众号推送           |                                           |                                                                                                    |                                                                             |  |
| 件     | 历 史       | 20                                        | 30                                        | 30                                                                                                    | 30                                                                          |  |
| 参     | 数据        | 支持掉线续传,离线每点可存 5w 条,云端保留 90 天              |                                           |                                                                                                    |                                                                             |  |
| 数     | 边 缘<br>计算 | 支持                                        |                                           |                                                                                                    |                                                                             |  |
|       | 网 络<br>协议 | 支持超过百种工业设备协议                              |                                           |                                                                                                    |                                                                             |  |
|       | 管 理<br>维护 | 支持远程升级固件,支持配置文件导入导出                       |                                           |                                                                                                    |                                                                             |  |
| 机     | 尺寸        | 68*74*19.5mm(不包括天线);68*81.1*19.5mm(外置天线版) |                                           |                                                                                                    |                                                                             |  |
| 械 指 标 | 材质        | ABS工程塑料                                   |                                           |                                                                                                    |                                                                             |  |

注: FLink 网线版,使用 HMI 本体的网口进行上网。HMI 本体没有网口的,将不能使用 FLink 网 线版。

FLink 禁止带电插拔,必须要在 HMI 断电的情况下,才可以对 FLink 进行拔插。

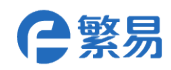

### 参数配置

使用 FLink 模块时需要通过软件进行参数设置,需要用到的软件包括:FStudio 触摸屏组态软件,FBox PC Client 远程监控配置软件。

软件下载地址: <u>http://www.flexem.com/download.html</u>

#### ● 启用 FLink 扩展模块

FStudio 软件中新建 FE6000 系列触摸屏程序时,需要选择使用 FLink 模块,或者打开现有的 工程,进入 HMI 设置界面,点击使用 FLink 模块,选择对应的型号。

触摸屏组态工程未设置使用 FLink 时,FLink 将不会正常工作。

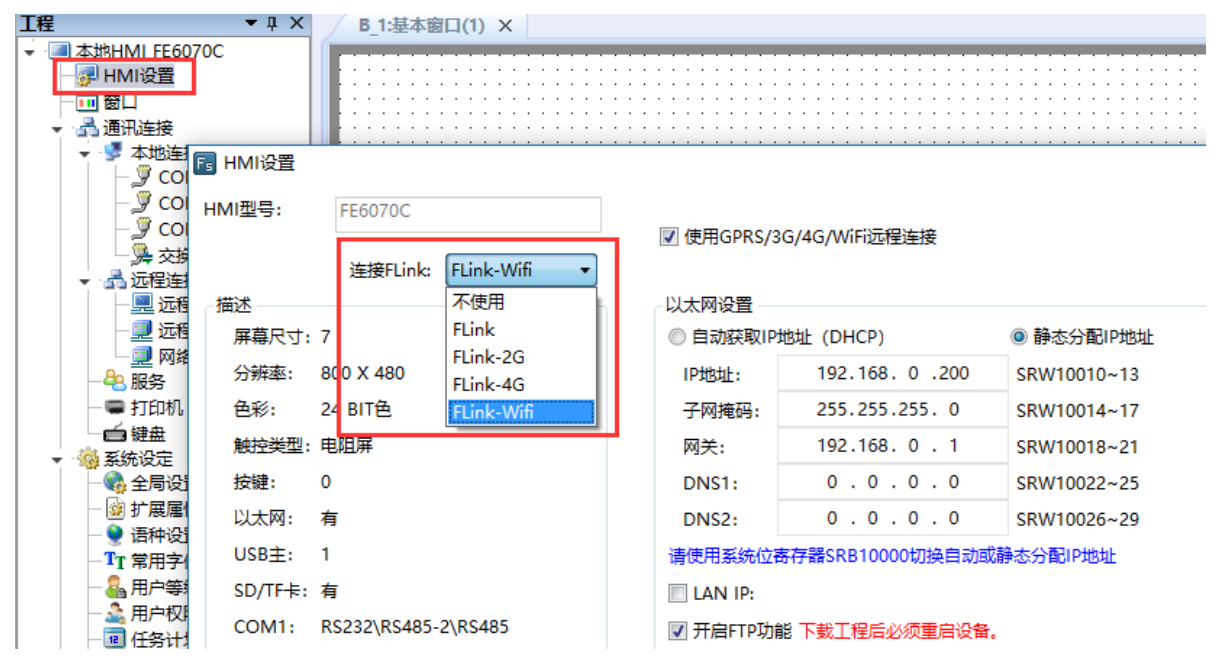

#### ● 设置上网方式

根据需要,选择 FLink 联网方式,使用手机卡或者 WiFi 上网时,需要勾选

#### ☑ 使用GPRS/3G/4G/WiFi远程连接

使用以太网上网时,请根据设备现场的网络条件进行设置,现场网络支持分配 IP 地址上网时,请 设置为自动获取 IP 地址(DHCP)。现场网络需要固定 IP 上网时,请设置静态 IP,并填写指定的 IP,子网掩码以及网关。

#### ● WiFi 设置

使用 WiFi 上网时,需要设置搜索与设置 WiFi 的 SSID 与密码,需要使用专门的配置工具进行 设置。

配置工具在 FBoxClient 客户端调出,客户端左下角设置----FBox 配置工具,如图所示。

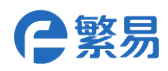

| Configuration Tool v1.0.7 — |               |        |                      |         |  |
|-----------------------------|---------------|--------|----------------------|---------|--|
| 文件通信语言 帮助                   |               |        |                      |         |  |
| 配置/Setup 运行状态/Stat          | tus 系统/System | 日志/Log |                      |         |  |
| (所有设置在重启后生效) 重启设备 刷新        |               |        |                      |         |  |
| 联网方式                        | WIFI          |        | 以太网配置                |         |  |
| ⊖ WIFI                      | SSID:         |        | ● DHCP               | ○静态ip   |  |
| ○ WAN                       | 密码:           |        | WAN                  |         |  |
| 设署                          | 扫描            | 设署     | IP地址                 | 0.0.0.0 |  |
|                             | HIFT          |        | 子 <mark>对</mark> 掩码: | 0.0.0.0 |  |

点击扫描,选择需要的 SSID,填写密码后,点击设置,点击重启。等待触摸屏重启完毕后,即可 上线。

注意: FLink-WiFi 只支持连接 WPA2-PSK 加密方式的热点。不支持连接无加密的开放热点。 WiFi 的 SSID 不支持中文字符。

#### ● 4G 网络 APN 设置

一般情况下,不需要进行设置,该功能仅在当您使用的 SIM 卡要求设置 APN,或者您设备所 在的地区需要设置 APN 时使用。APN 信息请咨询 SIM 卡运营商。

在配置工具界面填写对应参数后,重启生效。

| - 以下设置只适 | 用于FBOX-4G              |         |  |
|----------|------------------------|---------|--|
| APN:     |                        | 设置APN   |  |
| 用户名:     |                        |         |  |
| 密码:      |                        | 设置用户名密码 |  |
| 拨号:      |                        | 设置拨号号码  |  |
|          | (例: "*99***1" 或 "*99") |         |  |

#### ● 远程客户端设置

FLink 启用并配置上线后,在 FBox PC Client 软件中即可添加使用。具体使用方式请参考 FBox 系列产品使用说明书。下载地址: <u>http://www.flexem.com/download.html</u>

配置通讯的设备驱动需要在 FStudio 软件中进行, FBox Client 上只可查看不可修改驱动。具体使用方式请参考 FStudio 使用手册。下载地址: <u>http://www.flexem.com/download.html</u>

#### ● 更换 FLink 注意事项:

由于服务器只识别 FLink 的序列号,所以需要更换 FLink 时,触摸屏连接的设备驱动信息将被上传 到服务器上新的 FLink 序列号中,远程配置的数据点表信息与 JS 脚本代码则需要重新编辑或者从 旧的 FLink 中导入。

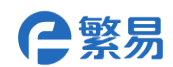

尺寸大小

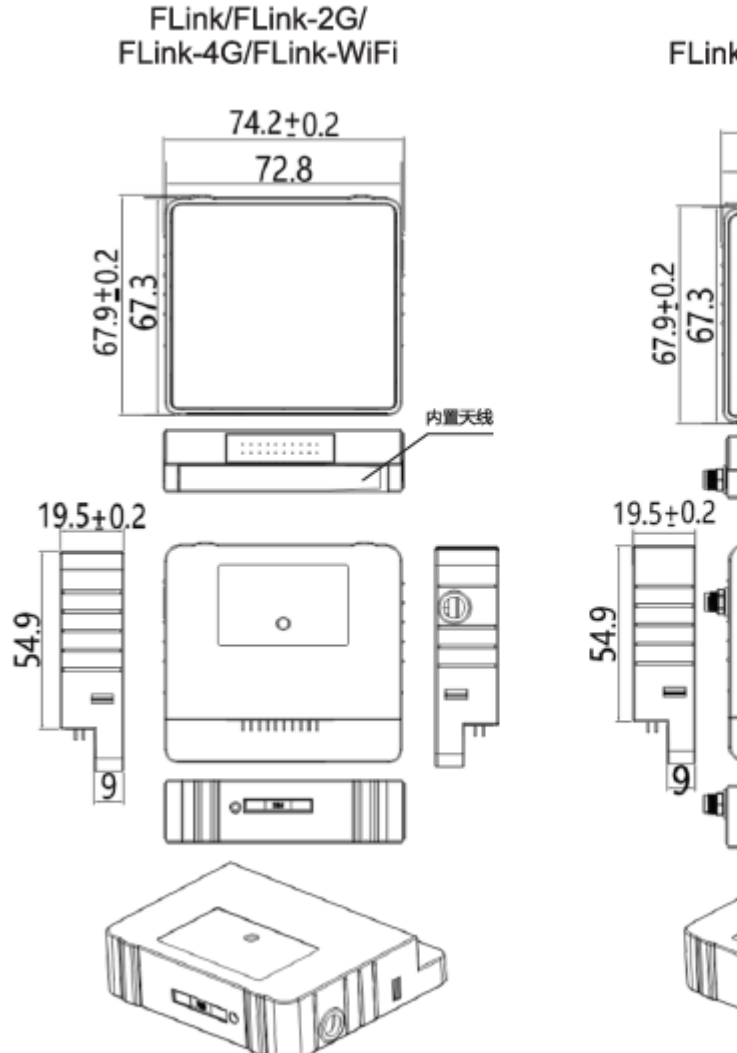

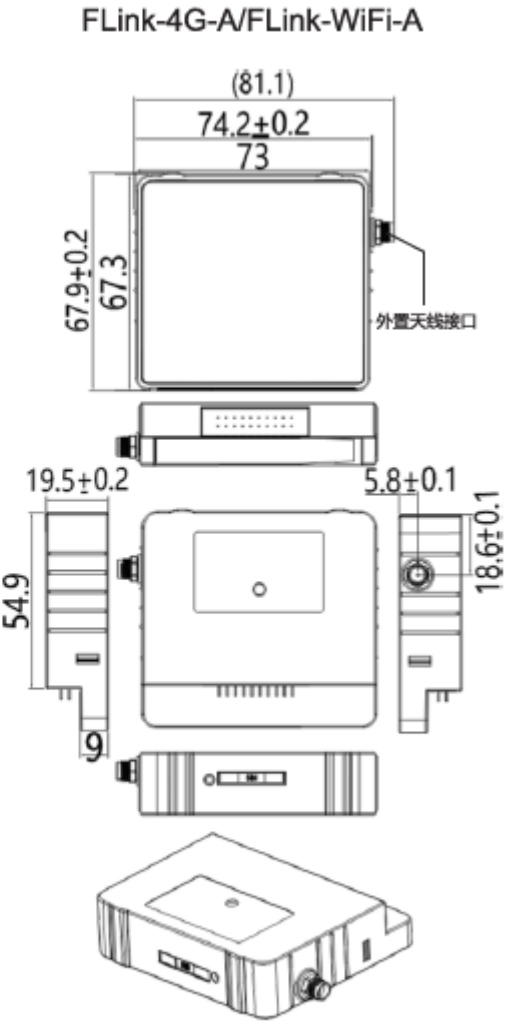

FLink-2G-A/

注:FLink网线版无天线

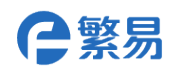

## 联系我们

| 上海       | (研发总部)                                      | 苏州 |                                    |
|----------|---------------------------------------------|----|------------------------------------|
| 地址       | 上海杨浦区国权北路<br>1688 弄 52 号湾谷科技园<br>C6 栋 804 室 | 地址 | 苏州市工业园区葑亭大<br>道 668 号瑞奇大厦 915<br>室 |
| 电话<br>传真 | +86-21-68683993<br>+86-21-65107569          | 电话 | +86-512-69833996                   |

| 深圳(]     | L厂)                                  | 无锡 |                                           |
|----------|--------------------------------------|----|-------------------------------------------|
| 地址       | 深圳市宝安区石岩镇塘<br>头大道蓝韵科技园2栋5<br>楼       | 地址 | 无锡市滨湖区太湖西大<br>道 1890 号太湖明珠发展<br>大厦 1603 室 |
| 电话<br>传真 | +86-755-27610682<br>+86-755-27629895 | 电话 | +86-18505101982                           |

| 4 | てす |  |
|---|----|--|
| 1 | 山尔 |  |

杭州

| ₩1 ₩ | 北方市胡阳区建国路 03 号院 | ++h +1L | 杭州市下沙开发区天城     |
|------|-----------------|---------|----------------|
| 비미니  | 机亦即期阳应连国西 75 号院 |         | 加川市十分月及巴八城     |
|      | (万达广场)1号楼2008室  |         | 东路 159 号东沙铭城 6 |
| 电话   | +86-10-58204608 |         | 号楼 1005 室      |
| 传真   | +86-10-58204608 |         |                |